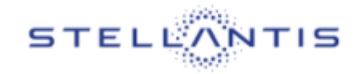

## **First Login**

## eSupplierConnect

November 10<sup>th</sup>, 2021

Version 8

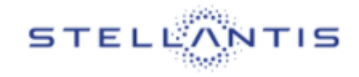

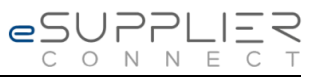

## **FIRST PORTAL ACCESS**

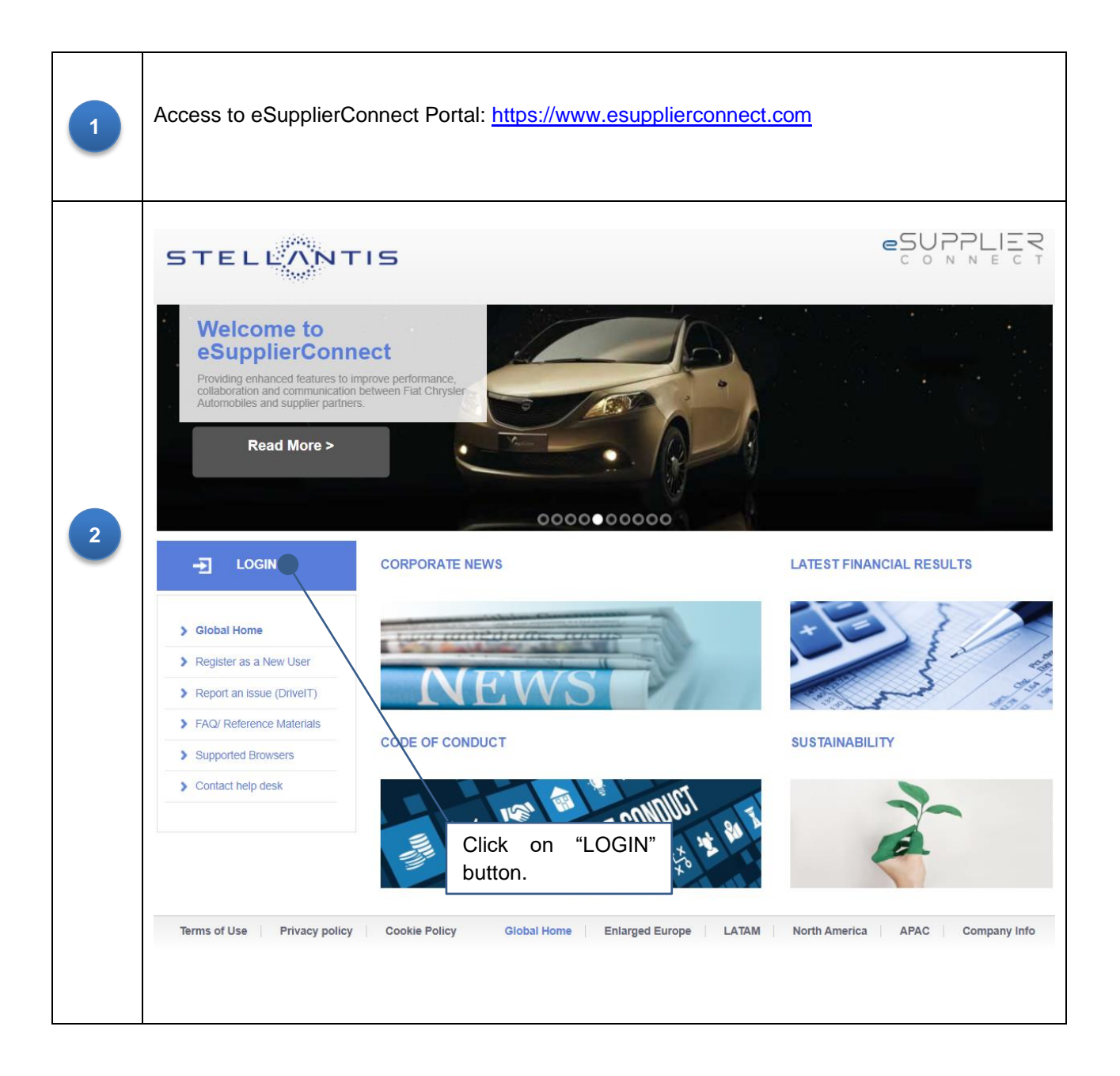

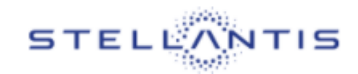

| 3 | Insert the User ID provided to you by e-Mail.                                                                                                    | Insert the Password provided to you by e-Mail.                                                                                                    | Click the SIGN<br>IN button.                                                          |
|---|----------------------------------------------------------------------------------------------------|----------------------------------------------------------------------------------------------------|---------------------------------------------------------------------------------------|
|   | Insert the Initial Password Password Change X   You have to change your password. To change the password, type the old one and the new one in the correct fields. You have to change your password. To change the password, type the old one and the new one in the correct fields.   W76165A Old Password |                                                                                                    |                                                                                       |
| 4 | Insert the new Password (please<br>check the rules displayed in<br>the frame and check if the Shift<br>button is active).<br>Insert the same Password set in<br>the field above.                                                                                                    | Confirm New Password<br>PASSWORD CHANGE RULES<br>1. Password length should be at least 8 characters<br>2. New password must contain at least one character types:<br>• Upper case letters (A, B, C,)<br>• Lower case letters (B, b, C,)<br>• Numbers (0, 1, 2, 3, 4, 5, 6, 7, 8, 9)<br>• Special characters (I* - + = ? /)<br>3. Password should be different from the last 4 pr<br>4. The password should not contain text that close surname or user ID | ;<br>ter from three of the following<br>eviously used<br>ly matches part of the name, |
|   | Pre<br>but                                                                                                    | ess CHANGE PASSWORD ton to complete the procedure.                                                                                                    | Change Password Cancel                                                                |